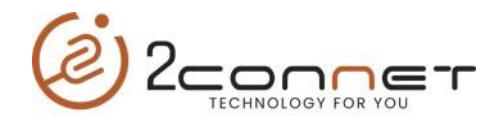

## Que hacer para que la impresora 2C-POS80-01 suene la alarma Después cada impresión de un Recibo o Tickets

1.- Después de instalar la impresora con el Driver si es para Windows, podemos hacerlo con los dos instaladores que tenemos a disposición el 1ro es: "2C-POS80-Setup\_20181023.exe", y el segundo es: "2C-POS80Setup\_20220930\_Last.exe" y también tenemos la opción el utilitario. A continuación veremos cómo hacerlo con cada uno: Les recomendamos que instalen el más actualizado que sería: "2C-POS80Setup\_20220930\_Last.exe"

- a) La más sencilla si estamos utilizando un sistema de impresión para Windows es por la carpeta donde se encuentran las impresoras (**Dispositivos e Impresoras**).
- b) Aquí nos posicionamos encima de la impresora y presionamos el botón a la derecha del mouse y nos presentará la siguiente pantalla.
  - En este caso lo veremos con el instalador para Windows "2C-POS80-Setup\_20181023.exe",

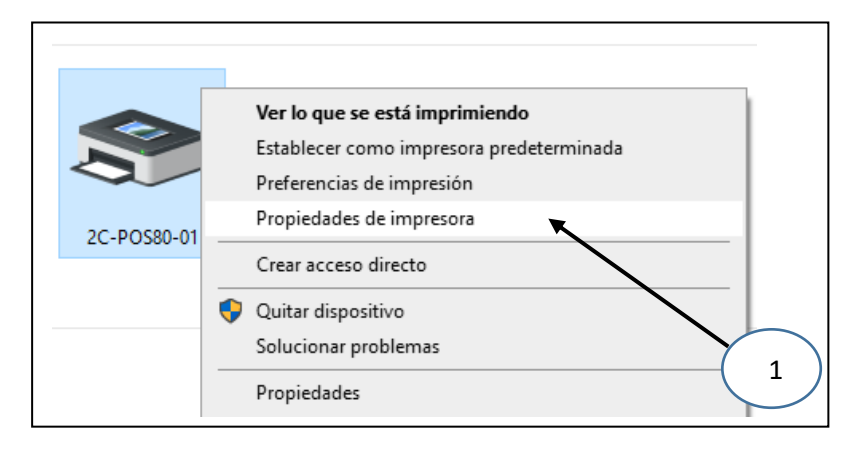

c) Luego tomamos "**Propiedades de Impresora**", después nos presentara la siguiente pantalla y tomaremos la siguiente opción de "**Configuración del dispositivo**".

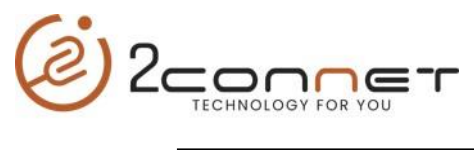

|                            | Seguridad Configuración del dispo | sitivo        |
|----------------------------|-----------------------------------|---------------|
| General Compartir          | Puertos Opciones avanza           | adas          |
| <u>م</u>                   |                                   |               |
| 2C-POS80-01                |                                   |               |
|                            |                                   | $  $ $\gamma$ |
| Ubicación:                 |                                   |               |
| Comentario:                |                                   |               |
| comentano.                 |                                   |               |
|                            |                                   |               |
|                            |                                   |               |
| Modelo: POS80ENG           |                                   |               |
| - Características          |                                   |               |
| Color: No                  | Papel disponible:                 |               |
| Doble cara: No             | 72mm Width * 4000mm H             |               |
| Grapa: No                  |                                   |               |
| Velocidad: Desconocido     |                                   |               |
| Resolución máxima: 203 ppp |                                   | ×             |
|                            | <u>_</u>                          |               |
|                            |                                   |               |

d) Después nos presentara la siguiente pantalla y aquí en la opción de
 "Beeping Time After Printing", elegimos la cantidad de "Beeps" que deseamos después de la impresión.

| General                                                                                | Compartir                                                                                                    | Puertos                                                                                                    | Opciones avanzadas                                     |
|----------------------------------------------------------------------------------------|----------------------------------------------------------------------------------------------------|----------------------------------------------------------------------------------------------------|--------------------------------------------------------|
| Administración                                                                         | ón del color                                                                                                    | Seguridad                                                                                                    | Configuración del dispositivo                          |
| Configura<br>Configura<br>Cu<br>Fee<br>Fee<br>Ga<br>Bee<br>Hee<br>Fo<br>Pa<br>Im<br>Im | rración del dispositiv<br>iones instalables<br>Cutter: <u>Half Cut Afte</u><br>Feed Line After Print<br>Cash Drawer: <u>Open (<br/>Seeping Times After</u><br>Header Logo: <u>Not Prin</u><br>Paper Save: <u>Smm</u><br>mage Binarization A<br>mage UpsideDown I<br>mage Cmd Convers | o POS80ENG rJob ng: 0 cash Drawer #1# Printing: 0 citLogo tLogo tLogo 2 lgorithm: 3 Print: Not 4 ion Algori 7 8 9 | 2 Before Printing<br>ng 3<br>Down<br>andard Raster Cmd |

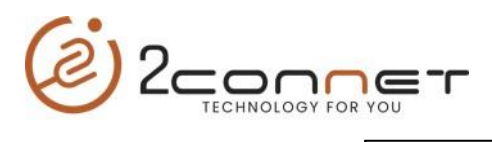

| General Compartir                                                                                                    | Puertos                                                                                                    | Onciones avanzadas                                            |   |
|----------------------------------------------------------------------------------------------------|----------------------------------------------------------------------------------------------------|---------------------------------------------------------------|---|
| Administración del color                                                                                                    | Seguridad                                                                                                    | Configuración del dispositivo                                 |   |
| Configuración del dispo     Opciones instalables     Cutter: <u>Half Cut /</u> Feed Line After P     Feed Line After P     Cash Drawer: <u>Op</u> Beeping Times Af     Header Logo: No     Fotter Logo: Not     Paper Save: <u>Smm</u> Image Binarizatio     Image Cmd Com | sitivo POS80ENG<br><u>sitivo POS80ENG</u><br><u>inting: 0</u><br><u>en Cash Drawer #1#</u><br><u>ter Printing: 0</u><br><u>er Print Logo</u><br><u>Print Logo</u><br><u>Print Logo</u><br><u>n Algorithm: Dither</u><br><u>vn Print: Not Upside</u><br><u>rersion Algorithm: 5</u> | 2 Before Printing<br>]<br>ing<br>eDown<br>itandard Raster Cmd |   |
|                                                                                                    |                                                                                                    |                                                               |   |
|                                                                                                    | Aceptar                                                                                                    | Cancelar Aplicar                                              |   |
|                                                                                                    | L                                                                                                    |                                                               | Y |

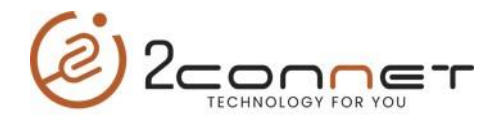

 En este caso lo veremos con el instalador para Windows con la opción de "Paper saver" ya ajustada. "2C-POS80Setup\_20220930\_Last.exe",

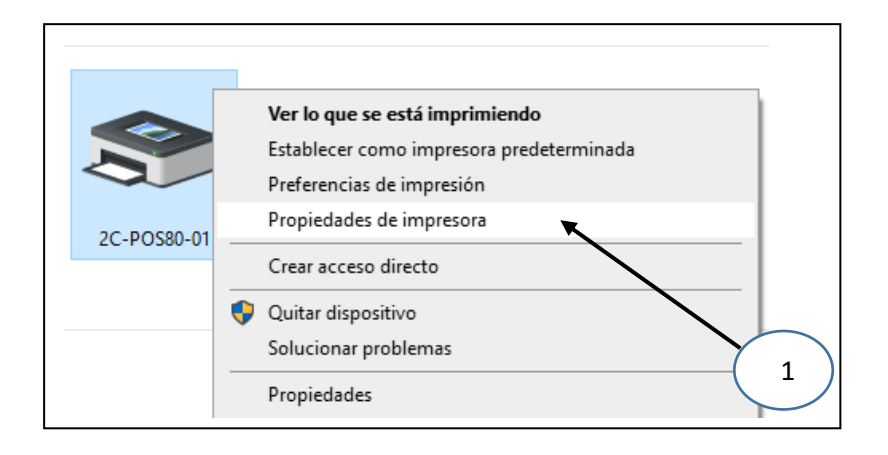

c) Luego tomamos "**Propiedades de Impresora**", después nos presentara la siguiente pantalla y tomaremos la siguiente opción de "**Preferencias**".

| / (011111)    | stración del color | Seguridad            | Version            |
|---------------|--------------------|----------------------|--------------------|
| General       | Uso compartido     | Puertos              | Opciones avanzadas |
|               | 2C-POS80-01        |                      |                    |
| Ubicación:    |                    |                      |                    |
| Comentario:   |                    |                      |                    |
| Modelo:       | POS80              |                      |                    |
| Característic | as                 |                      |                    |
| Color: No     |                    | Papel disponible:    |                    |
| Doble cara:   | No                 | User Defined         | ~                  |
| Grapa: No     |                    | 72.00x210.00(mm)     |                    |
| Velocidad: I  | Desconocido        | 72.00x297.00(mm)     |                    |
| Resolución    | máxima: 203 ppp    |                      | $\sim$             |
|               | Preferencia        | s Imprimir página de | prueba             |
|               |                    |                      |                    |
|               |                    |                      |                    |

d) Después nos presentara la siguiente pantalla y aquí en la opción de "**Buzzer**", elegimos la cantidad de "**Beeps**" que deseamos después de la impresión.

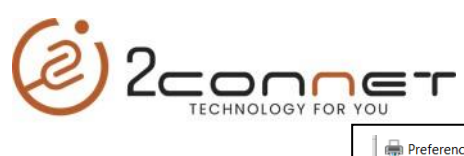

| Buzzer F<br>Layout ImageAlg | rintOption<br>orithm | Logo<br>ImageCompression | DebugOption<br>PaperSave | 1<br>Cutter | Version<br>Draw |
|-----------------------------|----------------------|--------------------------|--------------------------|-------------|-----------------|
| PaperSelection              |                      |                          |                          |             |                 |
| PaperSize                   | 72.00x3              | 276.00(mm)               | ~                        | AddPar      | erSize          |
|                             | 72.00                | 2, 0100(1111)            |                          | , ladi ap   | CTOILC          |
| PaperWidth(mm)              | /2.00                |                          |                          |             |                 |
| PaperHeight(mm)             | 3276.00              | )                        | Force Use                | e Driver Se | lection         |
| PrintOrientation            |                      |                          |                          | Preview     |                 |
| Auto                        |                      | ait 🔿 La                 | ndscape                  |             |                 |
| UpsideDownPrint             |                      |                          |                          |             |                 |
| No No                       | ⊖Yes                 |                          |                          |             |                 |
| StripImageBlank             |                      |                          |                          |             |                 |
| StripLeftBlank              | Strip                | RightBlank 🗌 St          | ripTopBlank [            | StripBot    | tomBlank        |
| ImageHorizontalAlignn       | nent                 |                          |                          |             |                 |
| ODefault                    | Left                 | Онс                      | Center (                 | Right       |                 |
| ImagePositionAdjustm        | ent                  |                          |                          |             |                 |
| ImageHorizontalOffse        | et(mm)               | 0.00                     |                          |             |                 |
| 2                           |                      |                          |                          |             |                 |
| ImageVerticalOffset(        | mm)                  | 0.00                     |                          |             |                 |

| ayour in        | ageAlgorithm ImageCompression PaperSave Cutter Drawer |
|-----------------|-------------------------------------------------------|
| Buzzer          | PrintOption Logo DebugOption Version                  |
| Beep After Prir | ting                                                  |
| Been Counts     |                                                       |
|                 | x k                                                   |
|                 |                                                       |
|                 |                                                       |
|                 | Aquí indicamos la                                     |
| 4               |                                                       |
| $\checkmark$    | cantidad de <b>Beep</b> que                           |
|                 | deseamos después de                                   |
|                 | cada impresión                                        |
|                 |                                                       |
|                 |                                                       |
|                 |                                                       |
|                 |                                                       |
|                 |                                                       |
|                 |                                                       |
|                 |                                                       |
|                 |                                                       |
|                 |                                                       |
|                 |                                                       |
|                 |                                                       |
|                 |                                                       |
|                 | Aceptar Cancelar Aplicar                              |
|                 | Aceptar Cancelar Aplicar                              |
|                 | Aceptar Cancelar Aplicar                              |

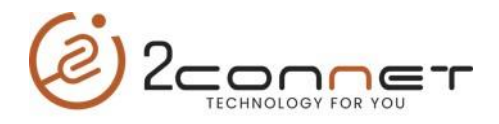

## 2.- La otra opción para los que no utilizan Windows, pueden hacerlo por el programa de utilitario Actualizado de la impresora "2C-PrinterSetting 3.0.2.20220516" el cual nos presenta la siguiente pantalla inicial y seguimos los siguientes pasos.

|   | PrinterSet                                                                                                    | tting-3.0.2.2022                                                                                                    | 20516                                                                                                    |                                                                                   |           |         |                |           | - (                                   |         |   |
|---|----------------------------------------------------------------------------------------------------|----------------------------------------------------------------------------------------------------|----------------------------------------------------------------------------------------------------|-----------------------------------------------------------------------------------|-----------|---------|----------------|-----------|---------------------------------------|---------|---|
|   | 1.Select Con                                                                                                    | nmunication Port                                                                                                    |                                                                                                    |                                                                                   |           |         |                |           |                                       |         |   |
|   |                                                                                                    | 2C-POS80-01                                                                                                    |                                                                                                    |                                                                                   |           |         |                |           |                                       | •       |   |
|   | О сом                                                                                                    | COM1                                                                                                    | •                                                                                                    | 9600                                                                              | <b>.</b>  | NOPARIT | ſY             | ▼ No Flow | Control                               | -       |   |
|   |                                                                                                    |                                                                                                    |                                                                                                    |                                                                                   | ~         | 9100    |                |           | SEARCH                                |         |   |
|   |                                                                                                    |                                                                                                    |                                                                                                    |                                                                                   |           | ] [     |                |           |                                       |         |   |
|   | USB                                                                                                    | VID:0x0FE6,PIL                                                                                                    | ):0x811E                                                                                                    |                                                                                   |           |         |                |           |                                       | •       |   |
|   |                                                                                                    |                                                                                                    |                                                                                                    |                                                                                   |           |         |                |           |                                       | •       |   |
|   |                                                                                                    | C:/Users/user/I                                                                                                    | Desktop/data.bin                                                                                                    |                                                                                   |           |         |                |           | Select                                |         |   |
| - | 2 Check Prin                                                                                                    | ter                                                                                                    |                                                                                                    |                                                                                   |           |         |                |           |                                       |         |   |
|   | 2.CHECK PHIL                                                                                                    |                                                                                                    |                                                                                                    |                                                                                   |           |         |                |           |                                       |         |   |
|   | Print Self To                                                                                                    | est Page Read                                                                                                    | Printer Parameter                                                                                                    | rs                                                                                |           |         |                |           |                                       |         |   |
|   | Dania C                                                                                                    | vetere triat                                                                                                    | Disekteriore                                                                                                    | Circours                                                                          | Hardwara  | MUT     | Network Direct | ath UCD   | Cuttor                                | MOT ( ) |   |
|   |                                                                                                    |                                                                                                    |                                                                                                    |                                                                                   |           |         |                |           |                                       |         |   |
| 3 | Blueto     Cutter     Paper     Max H     Heat C     Usb Fi     Or Lt Be     Print S     Cutter     Cover     Font N     Motor | oth Function<br>Function<br>Near Ending<br>leat Dot<br>Dn Time<br>Off Time<br>unction<br>sep<br>Speed<br>Mode<br>Lock Mode<br>Lock Mode<br>Aax Enlargement<br>Step Detection | Enable Bluetoot<br>Enable Cutter<br>Disable Paper N<br>80<br>1100<br>USB Printing St<br>300<br>Mode 0<br>Both support fu<br>Cover lock mod<br>2<br>Disable | th 2.0+4.0<br>Vear End Function<br>upport<br>Counts<br>Ill cut and half cut<br>de | Beep 1000 |         | ms Off 500     |           | * * * * * * * * * * * * * * * * * * * | 2       | ) |
| 3 | Blueto Cutter Paper Max H Heat C Usb Fi V Cut Be Print b Cutter Cutter Kover Font N Motor                                      | oth Function<br>Function<br>Near Ending<br>leat Dot<br>Dn Time<br>Unction<br>Seped<br>Mode<br>Lock Mode<br>Lock Mode<br>Step Detection                                       | Enable Bluetoot<br>Enable Cutter<br>Disable Paper N<br>80<br>1100<br>USB Printing St<br>300<br>Mode 0<br>Both support fu<br>Cover lock mod<br>2<br>Disable | th 2.0+4.0<br>Vear End Function<br>upport<br>Counts<br>ill cut and half cut<br>de | Beep 1000 |         | ms Off  500    |           | * * * * * * * * * * * * * * * * * * * | 2       | ) |